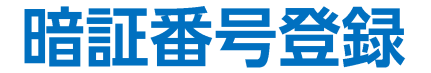

## 出金依頼時や登録情報(電話番号・金融機関)変更時に必要となる、暗証番号を登録することができます。 ※すでに暗証番号の登録が完了している場合、このメニューは表示されません。

| =       |           | リスト  | パネルS パ    | ネルL <u></u> - |
|---------|-----------|------|-----------|---------------|
| 通貨      | BID       | SP   | ASK       | 前日比           |
| USD/JPY | 114.318   | 0.8  | 114.326 🔻 | ▲0.078        |
| EUR/JPY | 129.882 🔻 | 0.5  | 129.887 🔻 | ▲0.192        |
| GBP/JPY | 155.962   | 1.3  | 155.975   | ▲0.253        |
| AUD/JPY | 82.793    | 0.7  | 82.800    | ▲0.267        |
| NZD/JPY | 77.462    | 1.0  | 77.472    | ▼0.159        |
| CAD/JPY | 91.509    | 1.7  | 91.526    | ▲0.052        |
| CHF/JPY | 125.090 🔻 | 3.0  | 125.120 🔻 | ▲0.279        |
| ZAR/JPY | 7.488     | 1.0  | 7.498     | ▲0.027        |
| TRY/JPY | 8.455     | 1.9  | 8.474     | ▼0.082        |
| EUR/USD | 1.13589   | 0.4  | 1.13593   | ▲0.00071      |
| GBP/USD | 1.36274   | 1.0  | 1.36284   | ▼0.00021      |
| EUR/GBP | 0.83329 🔻 | 1.0  | 0.83339 🔻 | ▲0.00047      |
| AUD/USD | 0.72362   | 0.9  | 0.72371   | ▲0.00126      |
| EUR/CHF | 1.03905   | 3.0  | 1.03935   | ▲0.00026      |
|         |           | ノー覧注 | <u> 注</u> | ク注文 通常注文      |

① 画面左上のメニューキーをタップします。

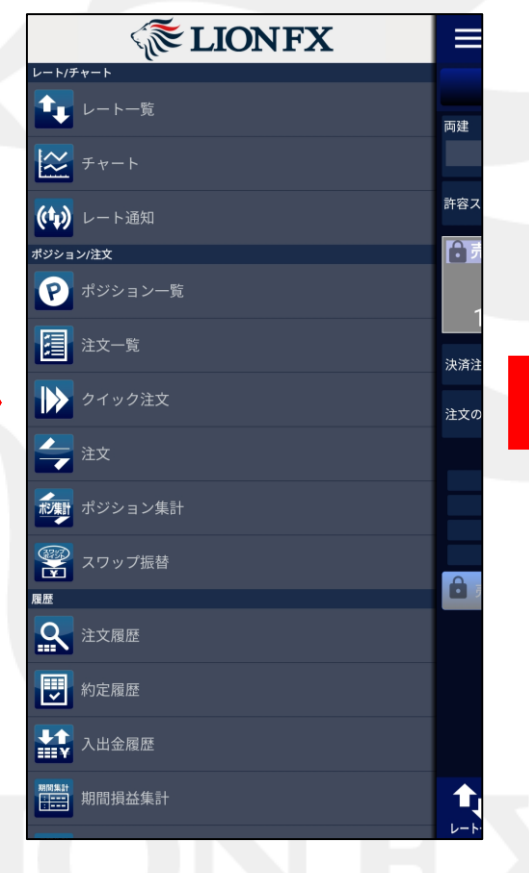

② メニューが表示されます。

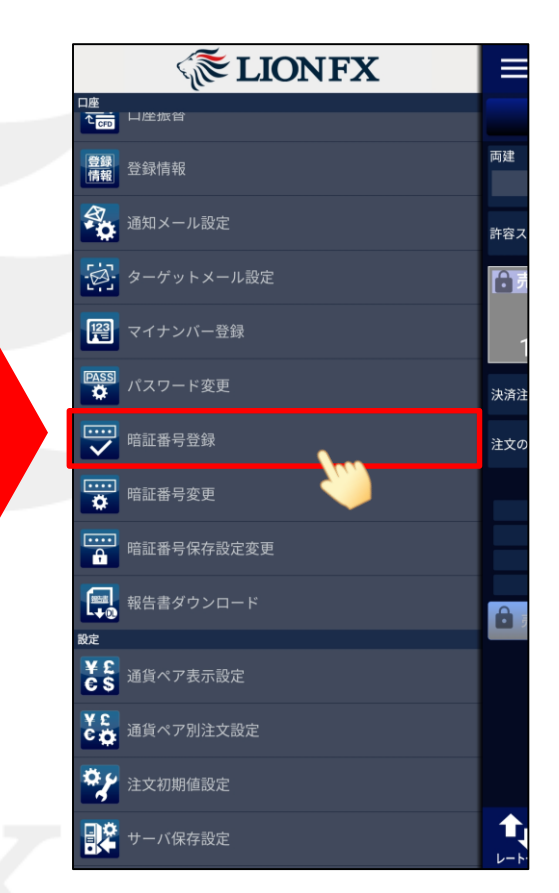

③ メニューをスクロールさせて、 【暗証番号登録】をタップします。

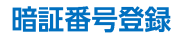

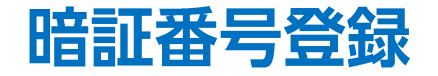

## LION FX for Android

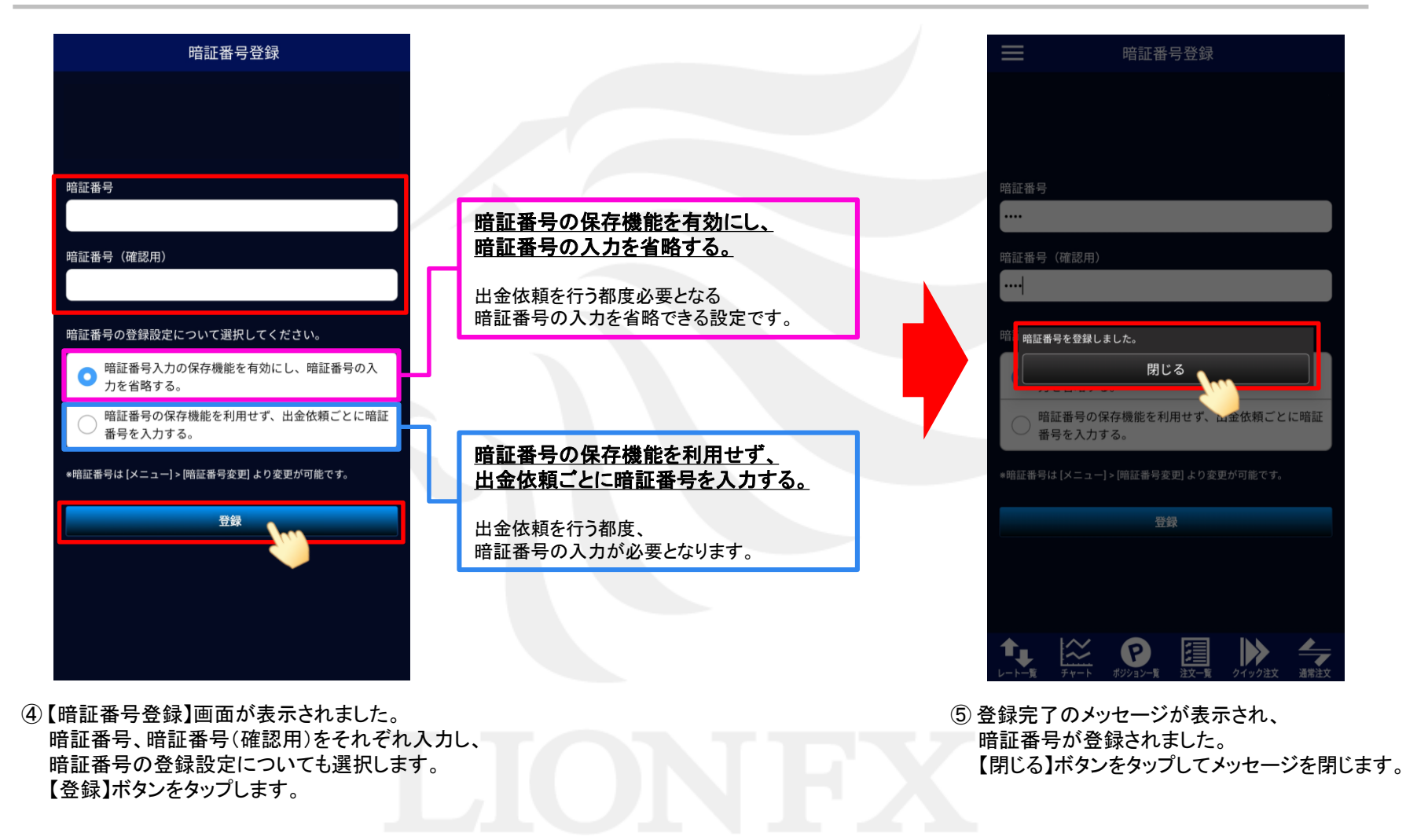

Þ